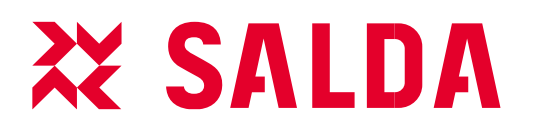

INSTALLATION & CONFIGURATION INSTRUCTION

EN

# FOR AHU WITH MCB CONTROLLER

**VAV FUNCTIONS** 

www.salda.lt

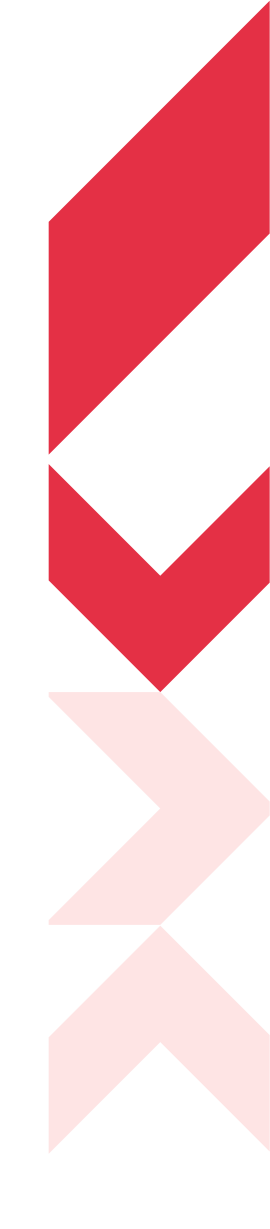

# Content

| 1. SAFETY INSTRUCTIONS AND PRECAUTIONS                     | 3  |
|------------------------------------------------------------|----|
| 2. VAV KIT CONTENTS                                        | 3  |
| 3. MOUNTING                                                | 4  |
| 4. TRANSDUCER WITH 0-10V CONTROL                           | 5  |
| 4.1. CONNECTION AND CONFIGURATION                          | 5  |
| 4.1.1 SUPPLY AIR TRANSDUCER CONNECTION (TRANSMITTER 1)     | 6  |
| 4.1.2 EXTRACT AIR TRANSDUCER CONNECTION (TRANSMITTER 2)    | 6  |
| 4.1.3 TRANSDUCERS CONFIGURATION                            | 7  |
| 4.2. MCB CONFIGURATION VIA WEB PAGE                        | 8  |
| 4.2.1. CHANGE FANS CONTROL TYPE                            | 8  |
| 4.2.2. ACTIVATE SENSORS                                    | 9  |
| 4.2.3. AIR FLOWS ADJUSTING                                 | 10 |
| 4.3. MCB CONFIGURATION VIA SA-CONTROL REMOTE CONTROL PANEL |    |
| 4.3.1. CHANGE FANS CONTROL TYPE                            |    |
| 4.3.2. ACTIVATE SENSORS                                    |    |
| 5. TRANSDUCERS CONTROL VIA MODBUS                          | 12 |
| 5.1. CONNECTION AND CONFIGURATION                          | 12 |
| 5.1.1. TRANSDUCERS CONNECTION                              | 12 |
| 5.1.2. SUPPLY AIR TRANSDUCER CONFIGURATION                 | 13 |
| 5.1.3. EXTRACT AIR TRANSDUCER CONFIGURATION                | 13 |
| 5.1.4. MB-GATEWAY CONFIGURATION                            | 14 |
|                                                            |    |

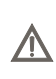

The manufacturer reserves the right to change this technical passport at any time without prior notice if some typographic errors or inaccurate information is found, as well as after improving the apps and/or the devices. Such changes will be included in the new issues of the technical passport. All illustrations are just for information and thus may differ from the original device.

### **1. SAFETY INSTRUCTIONS AND PRECAUTIONS**

Read these instructions very carefully before installing and using this equipment. Installation, connection and maintenance should be carried out by a qualified technician and in accordance with local regulations and legislation.

The company shall take no responsibility for the injuries or damaged property if the safety requirements are not followed.

#### Main safety rules

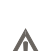

Danger

- Before carrying out any electrical or maintenance works, make sure that the device is disconnected from the mains and that all moving
  parts of the device have stopped.
- Make sure that the fans are not accessible through air ducts or branch openings.

#### Warnings

- In order to reduce the risk during installation and maintenance, suitable protective clothing must be worn.
- Beware of sharp angles while carrying out installation and maintenance works.
- Use appropriate safety equipment (gloves, goggles) when performing installation or repair works.
- The equipment must be installed in accordance with the installation and maintenance instructions.
- Do not drill into the unit's casing and do not use self-tapping screws if it is not pointed out in manual, as the internal components might be damaged.

## 2. VAV KIT CONTENTS

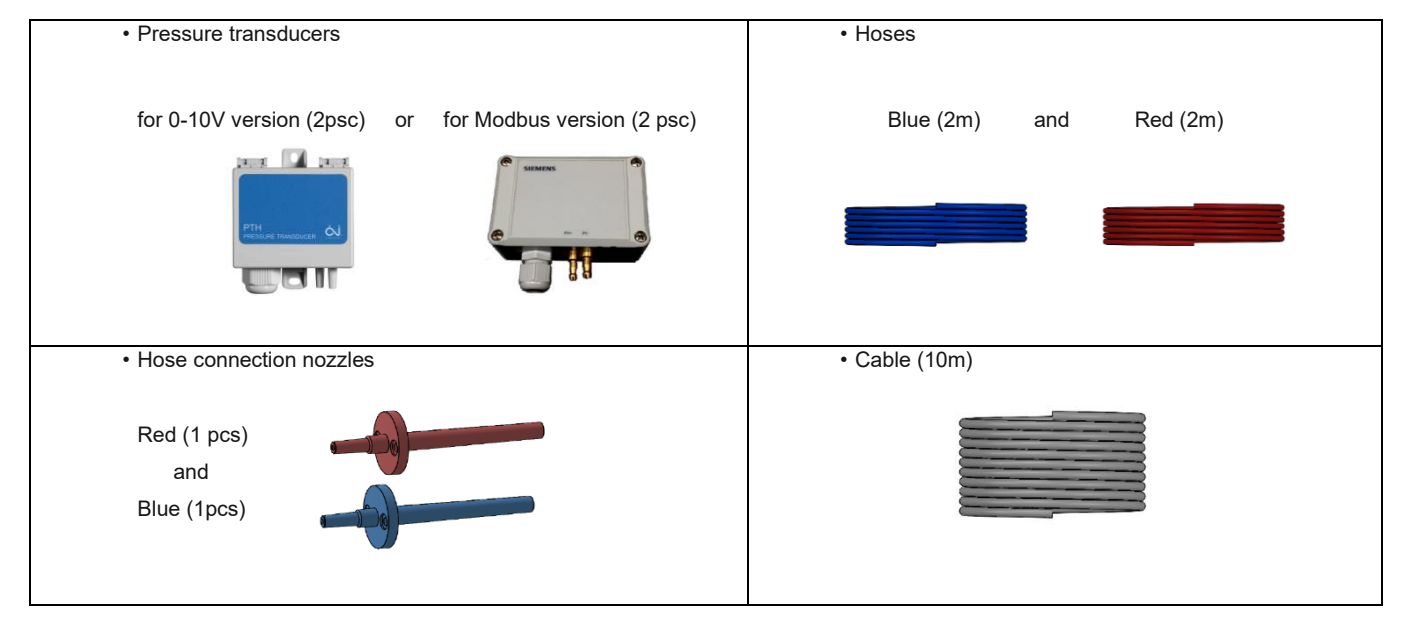

# 3. MOUNTING

Pressure transducers are installed on the supply and extract air ducts (Figure 1,2,3,4)

\*The example shows the version with 0-10V control. The mounting location of transmitters 0-10V and Modbus is the same

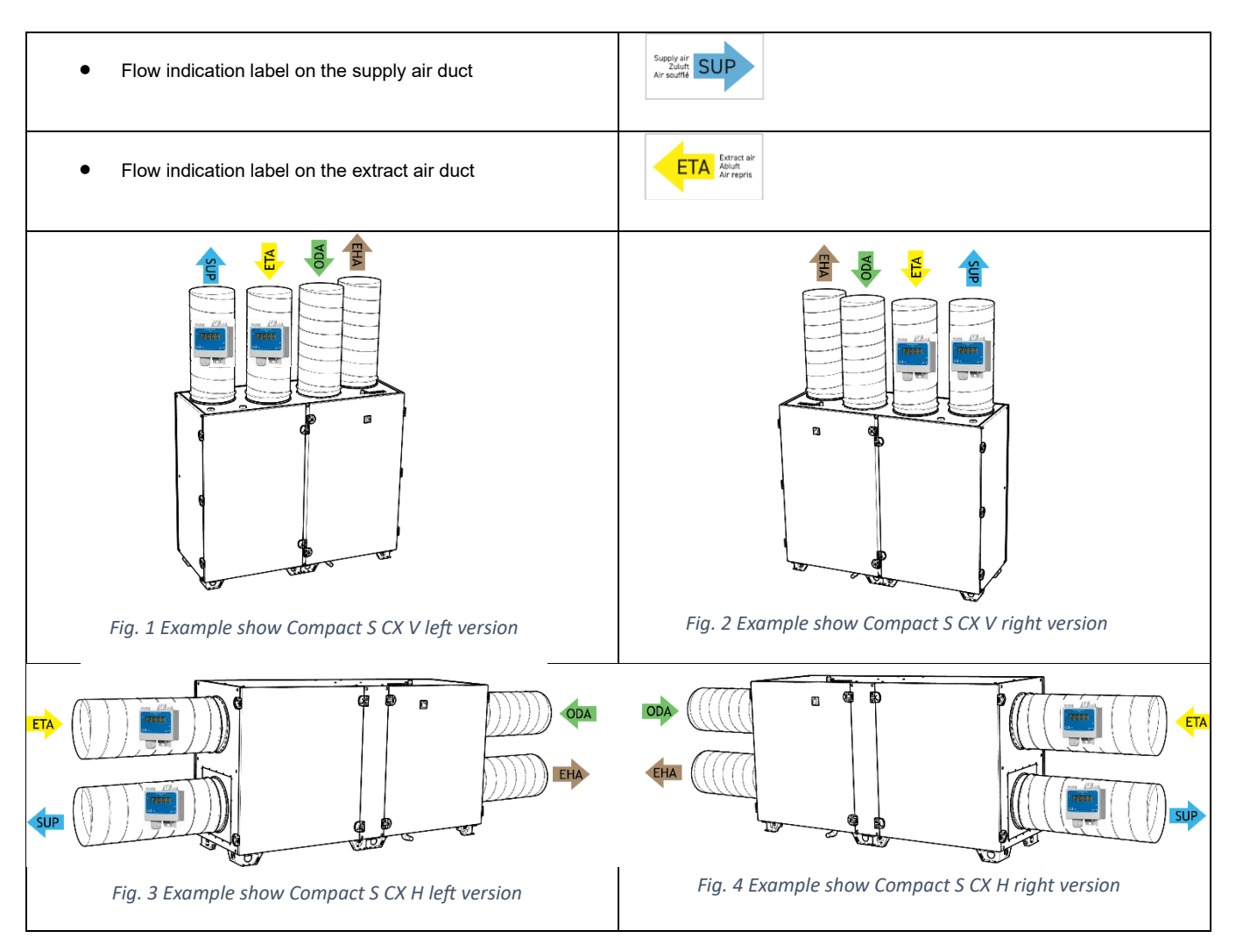

Pressure transducers hose connection points are oriented downwards (Figure 5)

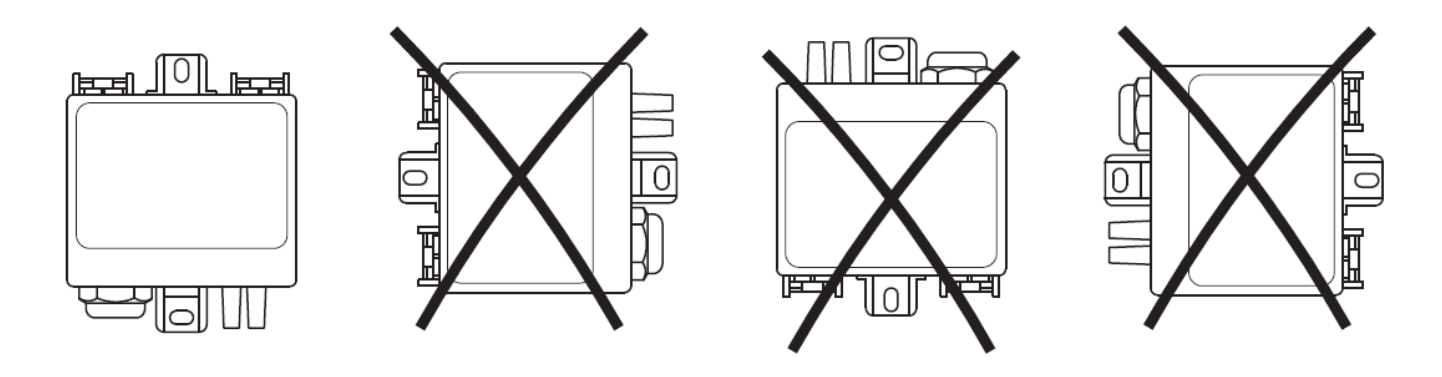

Fig. 5 Hose orientation

Please calculate the installation location according to the diameter of the air duct (Figure 6).

Diameter of the air duct =  $d_h$  Connection nozzles mounting location point from the AHU  $\geq 6 * d_h$ 

For example, the diameter of the air duct is 0.1 m, then connection nozzles mounting location point  $\geq$  0,6 m.

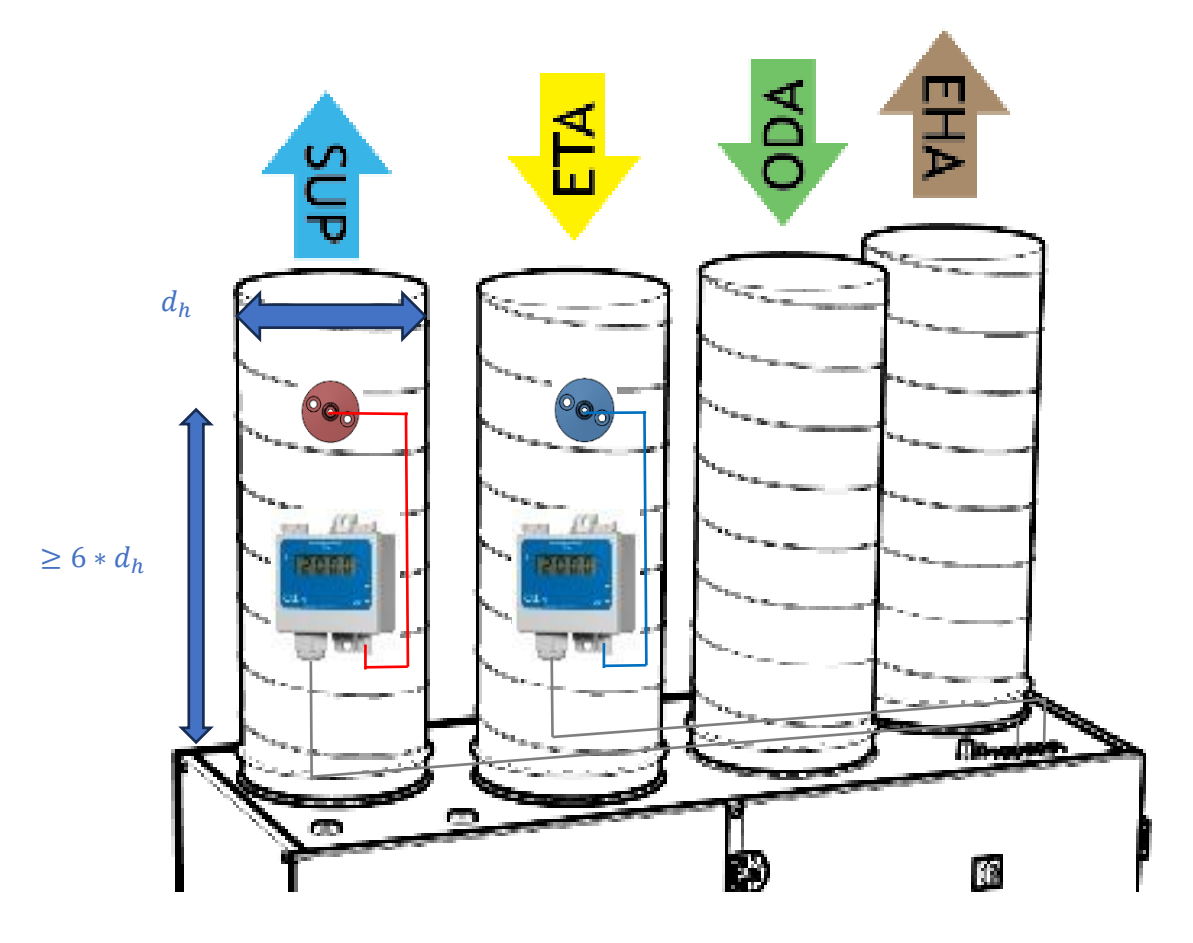

Fig. 6 Example show Compact S CX V left 0-10V version

### 4. TRANSDUCER WITH 0-10V CONTROL

#### **4.1. CONNECTION AND CONFIGURATION**

AmberAir Compact units come from the factory already controlled by constant air flow. Units can be converted to control fans by constant air pressure.

#### Converting from flow to air pressure control type:

- Disconnect the unit from the power source and wait until any fan rotation stops.
- Open the unit door and remove the control board cover.
- Route cables inside of the unit through the upper grommets.
- Connect cables to the transducers and MCB EX1 module.
- · Connect hoses.

# 4.1.1 SUPPLY AIR TRANSDUCER CONNECTION (TRANSMITTER 1)

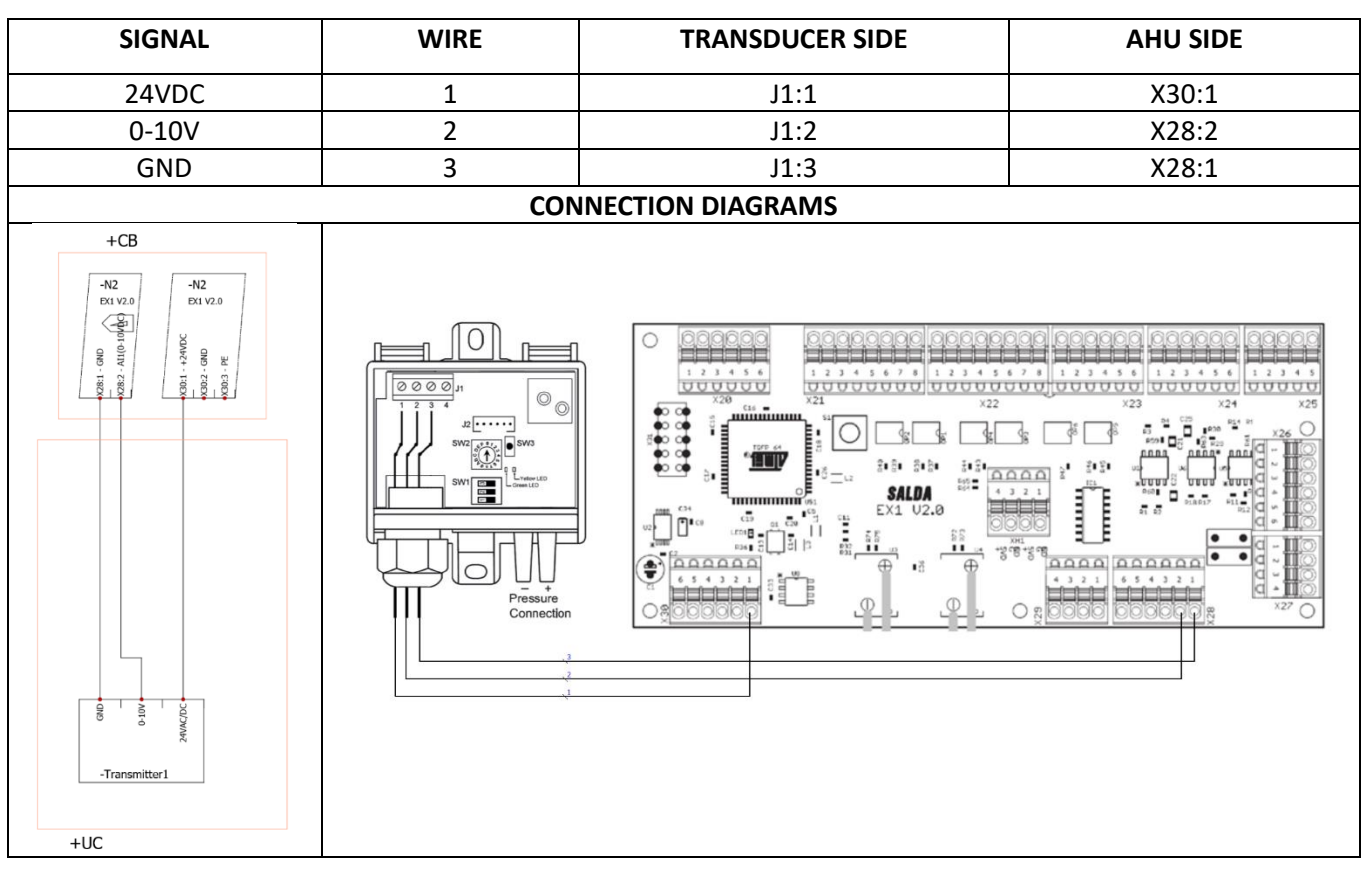

# 4.1.2 EXTRACT AIR TRANSDUCER CONNECTION (TRANSMITTER 2)

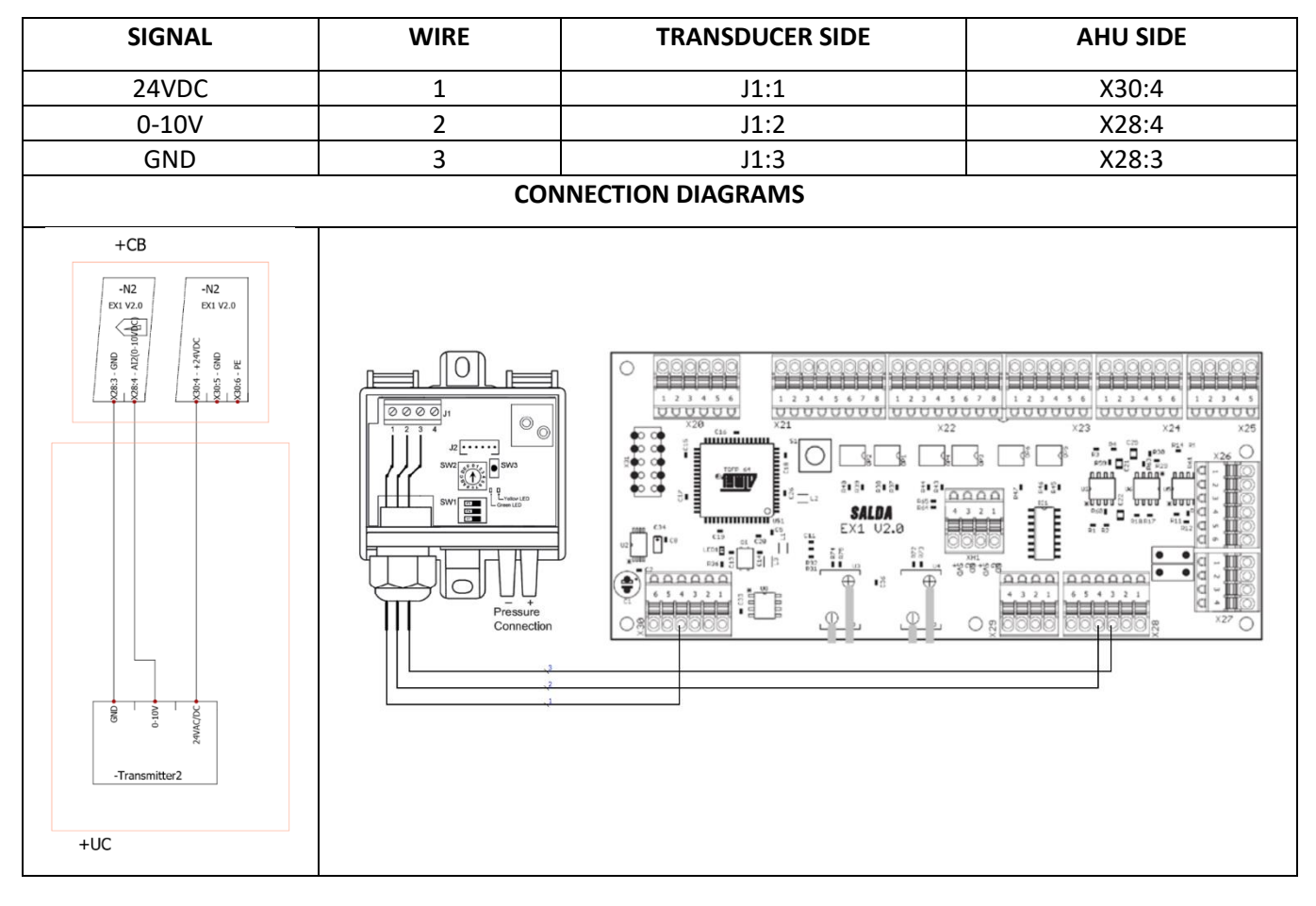

# **4.1.3 TRANSDUCERS CONFIGURATION**

Each transmitter must be configured.

Make sure the SW1 DIP switch settings are according to Table 1, if not please change it.

| OBJECT     | DIP | POSITION | FUNCTION | VALUE    |
|------------|-----|----------|----------|----------|
| SW1        | 1   | Off      | Output   | 0-10V    |
|            | 2   | Off      | Damping  | 0,4 Sec. |
| б <u>т</u> | 3   | Off      | Not used | Not used |

Tab. 1 - Dip position

Check the pressure limits in the technical documentation of your AHU or https://select.salda.lt/

Set the pressure by turning the arrow with a screwdriver according to Table 2.

| OBJECT          | PRESSURE RANGE | POSITION |
|-----------------|----------------|----------|
|                 | -50+50 Pa      | 0=On     |
| SW2 AFOT        | 0+100 Pa       | 1=On     |
|                 | 0+150 Pa       | 2=On     |
| °{\ <b>T</b> }} | 0+300 Pa       | 3=On     |
| 4               | 0+500 Pa       | 4=On     |
| 0.01            | 0+1000 Pa      | 5=On     |
|                 | 0+1600 Pa      | 6=On     |
|                 | 0+2500 Pa      | 7=On     |

Tab. 2 - Pressure range

The transmitter can be zeroed after it has been mounted and the power supply connected.

Before zeroing the transmitter, it is important to ensure that the pressure on the + and - connectors is equal (e.g. by stopping the ventilation system). If the yellow LED is constantly lit, the transmitter is measuring a differential pressure of more than 50 Pa. This may be caused by unintended pressure within the system (draughts or compressed tubing).

It is recommended that tubes be removed from the + and - connectors during zeroing. Zeroing is activated by pressing the integrated zero-set switch SW3 (Figure 6), after which the yellow LED will continue to flash until zeroing has been completed.

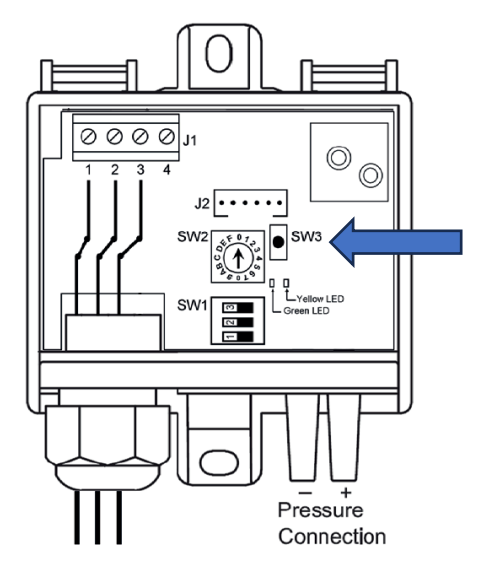

Fig. 7 – Transducer zero-set

## 4.2. MCB CONFIGURATION VIA WEB PAGE

#### 4.2.1. CHANGE FANS CONTROL TYPE

- Open your web browser and go to the <u>http://salda.lt/mcb/control/service.htm</u>.
- Enter your MB-Gateway's IP, unit's ID, LOGIN, PASSWORD and press Set. E.g.

| IP:          | 192.168.31.67          | Set       |
|--------------|------------------------|-----------|
| ID:          |                        |           |
| LOGIN:       | admin                  | Hide      |
| PASS:        | admin                  |           |
| PACKETS: 195 | 5 / 0 (100.00% / 0.00% | <b>%)</b> |

Fig. 8 Login

\*More information about MB-Gateway operation can be found on it's manual.

• Then MB-Gateway is connected, enter service space password (by default: 4444) and press on key symbol.

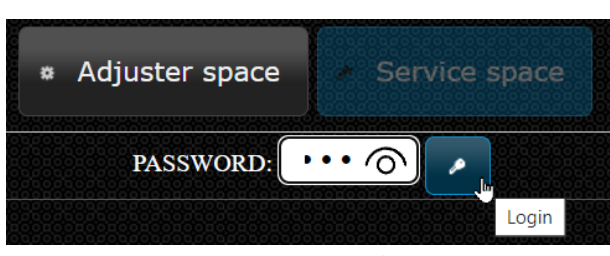

Fig. 9 Password

- In the Select Fans > Fans control type > Pressure.
- And set the maximum airflow pressure for your system (Use the slider and keyboard keys ← →).
   \* This information you will find in data sheet on your system.

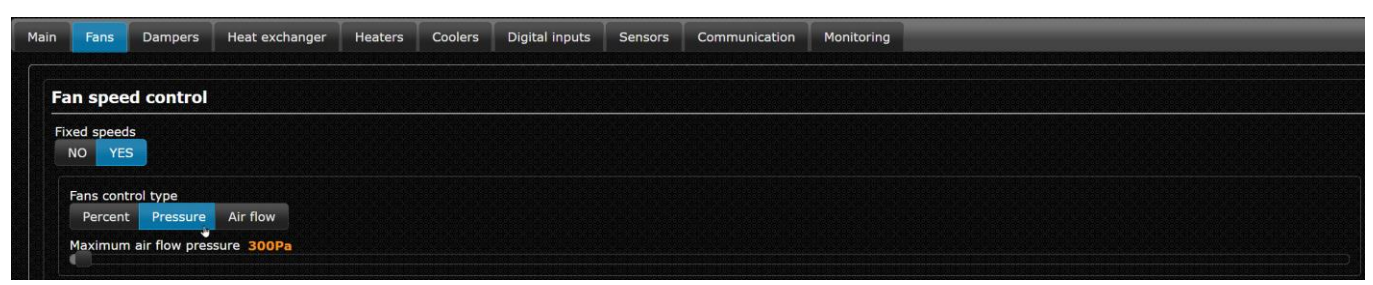

Fig. 10 Fans control type

· Press Save Changes.

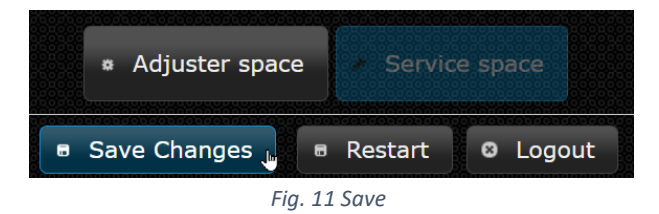

# 4.2.2. ACTIVATE SENSORS

#### • In the Service Space go to Sensors tab

| IP: 192.168.31.67<br>ID: 1<br>LOGIN: admin Hide    |      | Set<br>Hide |                |         | ÷       | Adjuster spac  | e 🔹 Service s | pace          |            |
|----------------------------------------------------|------|-------------|----------------|---------|---------|----------------|---------------|---------------|------------|
| PASS: admin<br>PACKETS: 2867 / 0 (100.00% / 0.00%) |      |             |                |         |         | ■ Sav          | e Changes     | 🖩 Restart 🛛   | Logout     |
| Main                                               | Fans | Dampers     | Heat exchanger | Heaters | Coolers | Digital inputs | Sensors       | Communication | Monitoring |

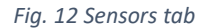

• Set up Air quality sensor 1.

• Press and select **Supply pressure**, **0-10V**, set the **MIN** and **MAX** pressure. (Use the sliders and keyboard keys  $\leftarrow \rightarrow$ ).

\* MIN and MAX pressure must be the same as you set on transducer by Tab.2. (For axample 0..1250 Pa)

|             |            |             |          | Supply pressure | Supply pressure a |
|-------------|------------|-------------|----------|-----------------|-------------------|
| Sensor volt | tage range |             |          |                 |                   |
| 0-10V       | 1-10V 0-   | -5V 0.6-2.7 | V 0-3.3V |                 |                   |
| Sensor MIN  | N OPa      |             |          |                 |                   |

Fig. 13 Air quality sensor 1

• Set up Air quality sensor 2.

• Press and select Extract pressure, 0-10V, set the MIN and MAX pressure. (Use the sliders and keyboard keys  $\leftarrow \rightarrow$ ).

\* MIN and MAX pressure must be the same as you set on transducer by Tab.2. (For axample 0..1250 Pa)

| Sensor voltage range<br>0-10V 1-10V 0-5V 0.6-2.7V 0-3.3V |
|----------------------------------------------------------|
| 0-10V 1-10V 0-5V 0.6-2.7V 0-3.3V                         |
|                                                          |
| Sensor MIN OPa                                           |

Fig. 14 Air quality sensor 2

• Press Save Changes.

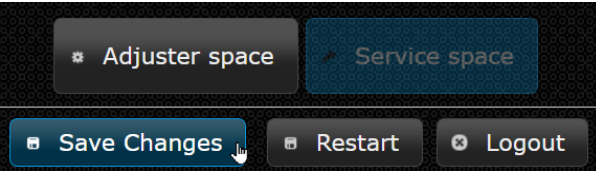

Fig. 15 Save

## 4.2.3. AIR FLOWS ADJUSTING

You can adjust the air flows for different work modes as needed.

In the Adjuster Space go to Air Flows Adjusting tab

| IP:<br>ID:<br>LOGIN:     | 192.168.31.6<br>1<br>admin | 7 Set<br>Hide |        |         |                     | Adjuster space     Service space |         |                   |                |            |  |  |
|--------------------------|----------------------------|---------------|--------|---------|---------------------|----------------------------------|---------|-------------------|----------------|------------|--|--|
| PASS:<br>PACKETS: 1088 / | admin<br>0 (100.00%        | o / 0.00%)    |        |         |                     | Save Changes                     | 🕫 Resta | art 🛛 Logout      |                |            |  |  |
| Ventilation C            | Control                    | User Settings | Alarms | History | Air Flows Adjusting | PID Controllers Ad               | justing | Sensors Adjusting | Manual Control | Monitoring |  |  |
|                          |                            |               |        |         |                     |                                  |         |                   |                |            |  |  |

Fig. 16 Air flows adjusting

• Adjust flows of work modes (Use the sliders and keyboard keys  $\leftarrow \rightarrow$ ). \* Boost mode Maximum range you can change (See Chapter 4.1.1).

| Supply | / air               |                             |
|--------|---------------------|-----------------------------|
| 90 Pa  | - m <sup>3</sup> /h | 1 Building protection 30.0% |
| 150 Ра | - m <sup>3</sup> /h | 2 Economy 50.0%             |
| 210 Pa | - m <sup>3</sup> /h | 3 Comfort 70.0%             |
| 300 Pa | - m <sup>3</sup> /h | 4 BOOST 100.0%              |
| Extrac | t air               |                             |
| 90 Pa  | - m <sup>3</sup> /h | 1 Building protection 30.0% |
| 150 Pa | - m <sup>3</sup> /h | 2 Economy 50.0%             |
| 210 Pa | - m <sup>3</sup> /h | 3 Comfort 70.0%             |
| 300 Pa | - m <sup>3</sup> /h | 4 BOOST 100.0%              |
| 300 Pa | - m³/h              |                             |

Fig. 17 Flow of work modes

Press Save Changes & Restart

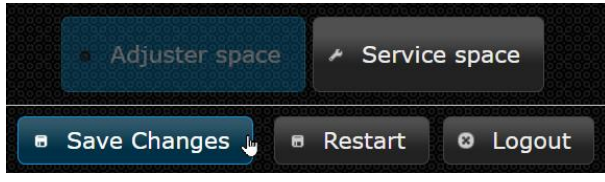

Fig. 18 Save & Restart

#### 4.3. MCB CONFIGURATION VIA SA-CONTROL REMOTE CONTROL PANEL

#### 4.3.1. CHANGE FANS CONTROL TYPE

· Go to Menu > Service and enter service password (by default: 4444)

|     |   | 44 | 44 |   |    |
|-----|---|----|----|---|----|
| 1   | 2 | 3  | 4  | 5 | 6  |
| Del | 7 | 8  | 9  | 0 | Ok |

Fig. 19 Service password

• Go to Menu > Service > Fans > Fans speed control and move Fans control type slider to the right, changing from Percents to Pressure

| Menu> Service>           | Fans> Fans speed control |          |
|--------------------------|--------------------------|----------|
|                          |                          |          |
| Fixed air flows          |                          | Enabled  |
|                          |                          |          |
| Second Statements        |                          |          |
| Fans control type        |                          | Percents |
|                          |                          | +        |
| Extract air flow control | by supply air flow       | Disabled |
|                          |                          | +        |
|                          |                          |          |

Fig. 20 Fans speed control 1

#### **4.3.2. ACTIVATE SENSORS**

- Go to Menu > Service > Sensors > 0-10V DC sensors > Air quality sensor 1 and move Sensor type slider to the right, changing to Supply pressure
- Move Minimum and Maximum sliders to the right or left to set pressures
- \* MIN and MAX pressure must be the same as you set on transducer by Tab.2. (For axample 0..1250 Pa)
- \* MIN and MAX pressure units will change when you change Sensor type

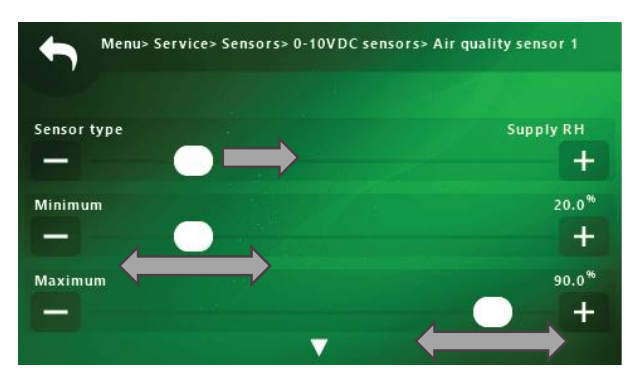

Fig. 21 Air quality sensor 1 (Supply)

- Go to Menu > Service > Sensors > 0-10V DC sensors > Air quality sensor 2 and move Sensor type slider to the right, changing to Extract pressure
- Move Minimum and Maximum sliders to the right or left to set pressures
- \* MIN and MAX pressure must be the same as you set on transducer by Tab.2. (For axample 0..1250 Pa)
- \* MIN and MAX pressure units will change when you change Sensor type

## 5. TRANSDUCERS CONTROL VIA MODBUS

# **5.1. CONNECTION AND CONFIGURATION**

AmberAir Compact units come from the factory already controlled by constant air flow. Units can be converted to control fans by constant air pressure.

Check the pressure limits in the technical documentation of your AHU or https://select.salda.lt/

#### Converting from flow to air pressure control type:

- Disconnect the unit from the power source and wait until any fan rotation stops.
- Open the unit door and remove the control board cover.
- Route cable inside of the unit through the upper grommets.
- Connect cables to the transducers and MCB EX1 module.
- · Connect hoses.

# 5.1.1. TRANSDUCERS CONNECTION

Connect the components in sequence (Figure 22)

MCB MAIN BOARD  $\rightarrow$  MB-GATEWAY  $\rightarrow$  SUPPLY TRANSDUCER  $\rightarrow$  EXTRACT TRANSDUCER

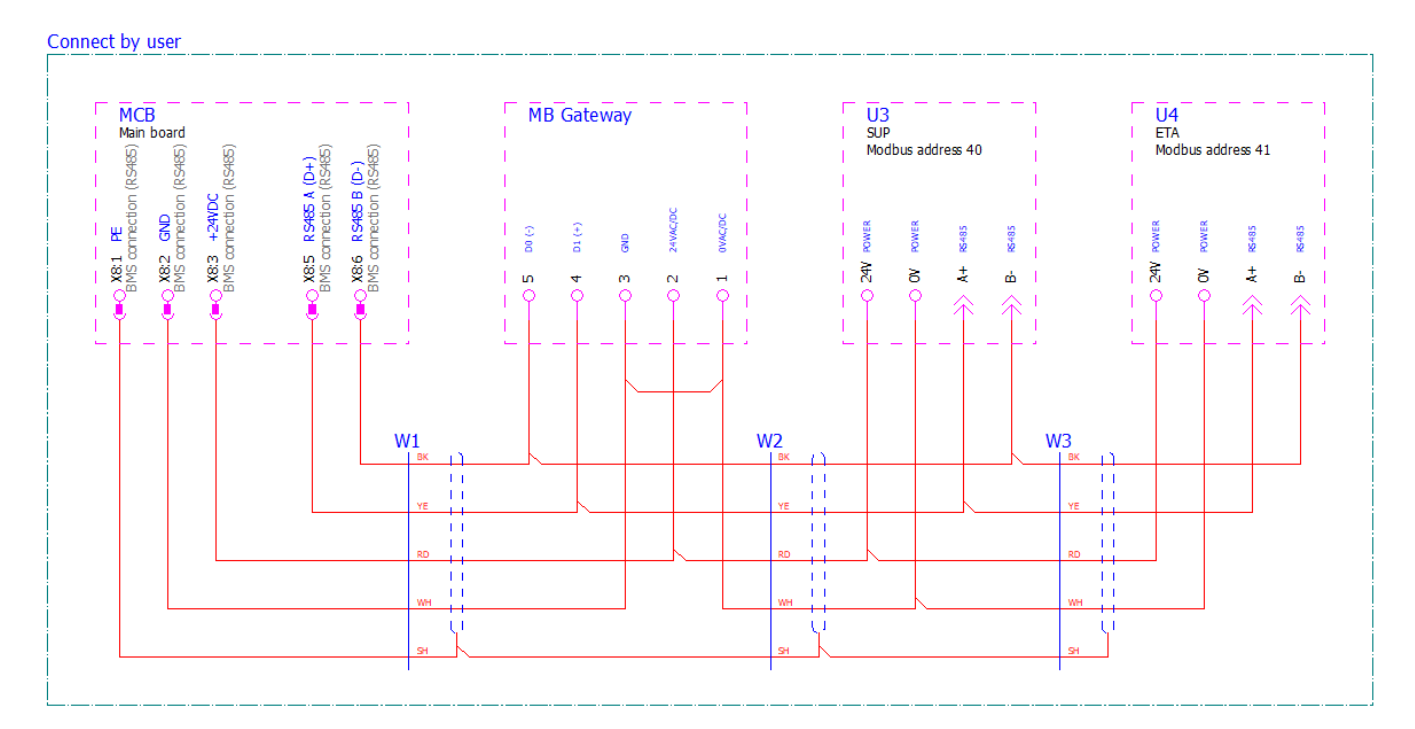

Fig. 22 Connection diagram

# 5.1.2. SUPPLY AIR TRANSDUCER CONFIGURATION

|                                         | PRESSURE RANGE     | SWITCH NUMBER |     |     |     |                                            |         |       |     |  |  |
|-----------------------------------------|--------------------|---------------|-----|-----|-----|--------------------------------------------|---------|-------|-----|--|--|
| DIP SWITCH A                            | SETTINGS           | 1             | 2   | 3   | 4   | 5                                          | 6       | 7     | 8   |  |  |
|                                         | Dampning 1s        | OFF           |     |     |     |                                            |         |       |     |  |  |
|                                         | 0100 Pa            |               | OFF | OFF | OFF |                                            |         |       |     |  |  |
|                                         | 0200 Pa            |               | ON  | OFF | OFF |                                            |         |       |     |  |  |
|                                         | 0300 Pa            |               | OFF | ON  | OFF | The                                        | positio | on of |     |  |  |
| АРЕМ5<br>1 2 3 4 5 5 7 8<br>3 4 6 6 6 6 | 0500 Pa            |               | ON  | ON  | OFF | the s                                      |         |       |     |  |  |
|                                         | 0700 Pa            |               | OFF | OFF | ON  | no                                         |         |       |     |  |  |
|                                         | 01000 Pa           |               | ON  | OFF | ON  |                                            |         |       |     |  |  |
|                                         | 01250 Pa           |               | OFF | ON  | ON  |                                            |         |       |     |  |  |
|                                         | -100100 Pa         |               | ON  | ON  | ON  |                                            |         |       |     |  |  |
|                                         | Modbus termination |               |     |     |     |                                            |         |       | OFF |  |  |
| DIP SWITCH B                            | SET MODBUS ADDRESS | 1             | 2   | 3   |     |                                            |         |       |     |  |  |
|                                         | 40                 | OFF           | OFF | OFF | The | e position of the switc<br>does not matter |         |       |     |  |  |

Set the pressure range settings by switching DIP switch A and B according to Table 3.

Tab. 3 Supply air transducer settings

# 5.1.3. EXTRACT AIR TRANSDUCER CONFIGURATION

Set the pressure range settings by switching DIP switch A and B according to Table 4.

|              | PRESSURE RANGE     | SWITCH NUMBER |     |     |     |                                            |   |   |    |
|--------------|--------------------|---------------|-----|-----|-----|--------------------------------------------|---|---|----|
| DIP SWITCH A | SETTINGS           | 1             | 2   | 3   | 4   | 5                                          | 6 | 7 | 8  |
|              | Dampning 1s        | OFF           |     |     |     |                                            |   |   |    |
|              | 0100 Pa            |               | OFF | OFF | OFF |                                            |   |   |    |
|              | 0200 Pa            |               | ON  | OFF | OFF |                                            |   |   |    |
|              | 0300 Pa            |               | OFF | ON  | OFF | The position of                            |   |   |    |
| ON APEMS     | 0500 Pa            |               | ON  | ON  | OFF | the switch does                            |   |   |    |
|              | 0700 Pa            |               | OFF | OFF | ON  | not matter                                 |   |   |    |
|              | 01000 Pa           |               | ON  | OFF | ON  |                                            |   |   |    |
|              | 01250 Pa           |               | OFF | ON  | ON  |                                            |   |   |    |
|              | -100100 Pa         |               | ON  | ON  | ON  |                                            |   |   |    |
|              | Modbus termination |               |     |     |     |                                            |   |   | ON |
| DIP SWITCH B | SET MODBUS ADDRESS | 1             | 2   | 3   |     | 4                                          |   |   |    |
|              | 41                 | ON            | OFF | OFF | The | The position of the switch does not matter |   |   |    |

Tab. 4 Extract air transducer settings

### 5.1.4. MB-GATEWAY CONFIGURATION

Download zip file from link below:

https://select.salda.lt/Download/Download?input=LJF2u-XglUKatC7HjRs9xQ\_\_.zip

Extract zip file.

Copy CONFIG.XML file to MB-Gateway SD card catalog TRANSC.

You can copy the file using SD card reader:

|    | >   | MBGATEWAY (D:) > TRANSC |
|----|-----|-------------------------|
| Na | m   | e                       |
| Ċ  | ۲C  | ONFIG.XML               |
| Ċ  | 10  | D_TEMPL.XML             |
| Ċ  | ۱ آ | I_TEMPL.XML             |
| HM | ) T | RANSC.BIN               |
| Ċ  | ۷   | TEMPLXML                |

Also you can copy the file using FTP client (for example Total commander). To connect to MB-Gateway via FTP you should use MB-Gateway IP address and login credentials.

| Files Mark Commands Net Show Configura                                                               | tion Start                      |  |  |  |  |  |  |  |
|----------------------------------------------------------------------------------------------------|---------------------------------|--|--|--|--|--|--|--|
| 2 👯 🗄 🖬 👯 🖄 🔺 🔶                                                                                      | - 📫 🏟 🗱 🗱 🛤 📉 🗱                 |  |  |  |  |  |  |  |
| FTP Transfer mode Binary (archives, doc etc.) $\vee$ Disconnect Waiting for server<br>226 MB-GATEWAY |                                 |  |  |  |  |  |  |  |
| 😰 0 🗸 ftp://admin@192.168.0.55                                                                       | X                               |  |  |  |  |  |  |  |
|                                                                                                    | * 🔻                             |  |  |  |  |  |  |  |
| <b>↑</b> Name                                                                                        | Ext Size Date Attr              |  |  |  |  |  |  |  |
| 🏦 []                                                                                                 | <dir></dir>                     |  |  |  |  |  |  |  |
| 생 CONFIG                                                                                             | XML 2 914 2018-12-18 00:00 -740 |  |  |  |  |  |  |  |
| ≪ ID_TEMPL                                                                                           | XML 237 2017-02-15 00:00 -740   |  |  |  |  |  |  |  |
| & N_TEMPL                                                                                            | XML 67 2023-02-13 00:00 -740    |  |  |  |  |  |  |  |
| M TRANSC                                                                                             | BIN 140 2023-02-13 00:00 -740   |  |  |  |  |  |  |  |
| ≪ V_TEMPL                                                                                            | XML 237 2023-02-13 00:00 -740   |  |  |  |  |  |  |  |
|                                                                                                    |                                 |  |  |  |  |  |  |  |

Restart MB-Gateway for changes to take effect.